# I GoogleClassroom(導入編) 生徒 PC用

※注 個人で取得した google ID を使用中の方はログアウトしてから、学校で配布 した ID でログオンしてください。

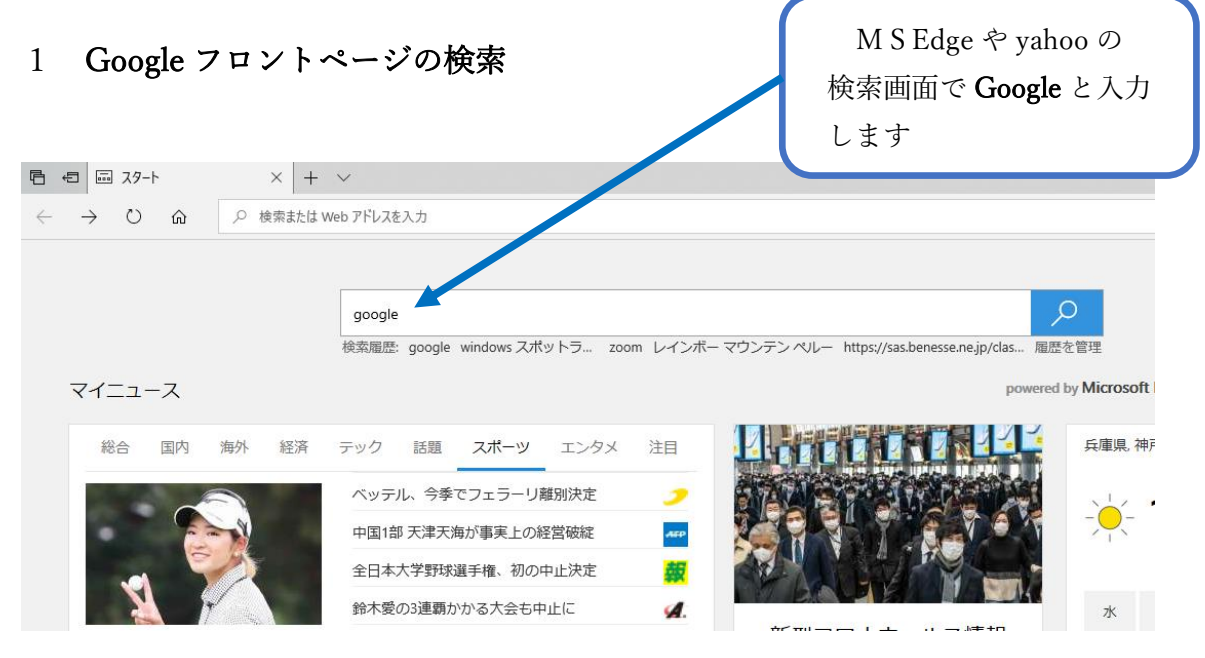

### 2 検索結果の Google をクリック

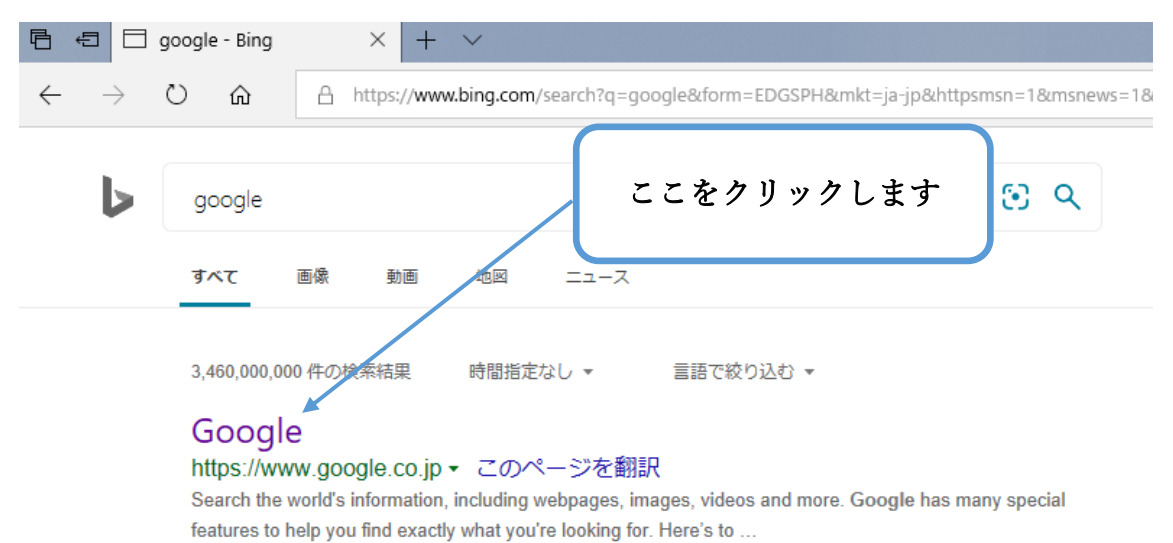

#### Google Maps

Find local businesses, view maps and get driving directions in Google Maps.

#### Web

Search the world's information, including

#### ニュース

詳細の表示を試みましたが、サイトのオーナー によって制限されているため表示でき...

#### Google Images

Google Images. The most comprehensive image search on the web. Search Images

### 3 Google ログイン

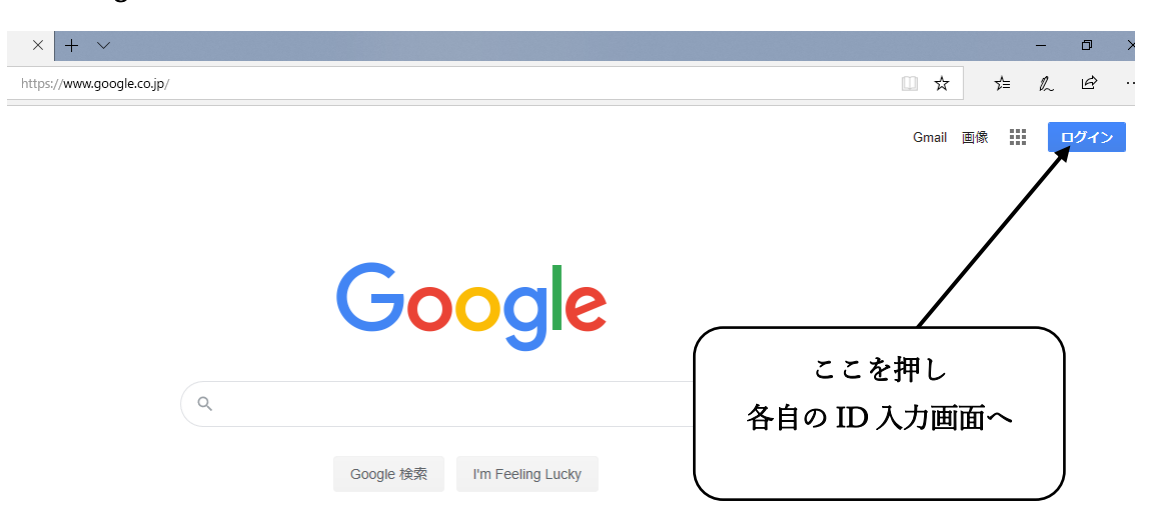

4 ID の入力

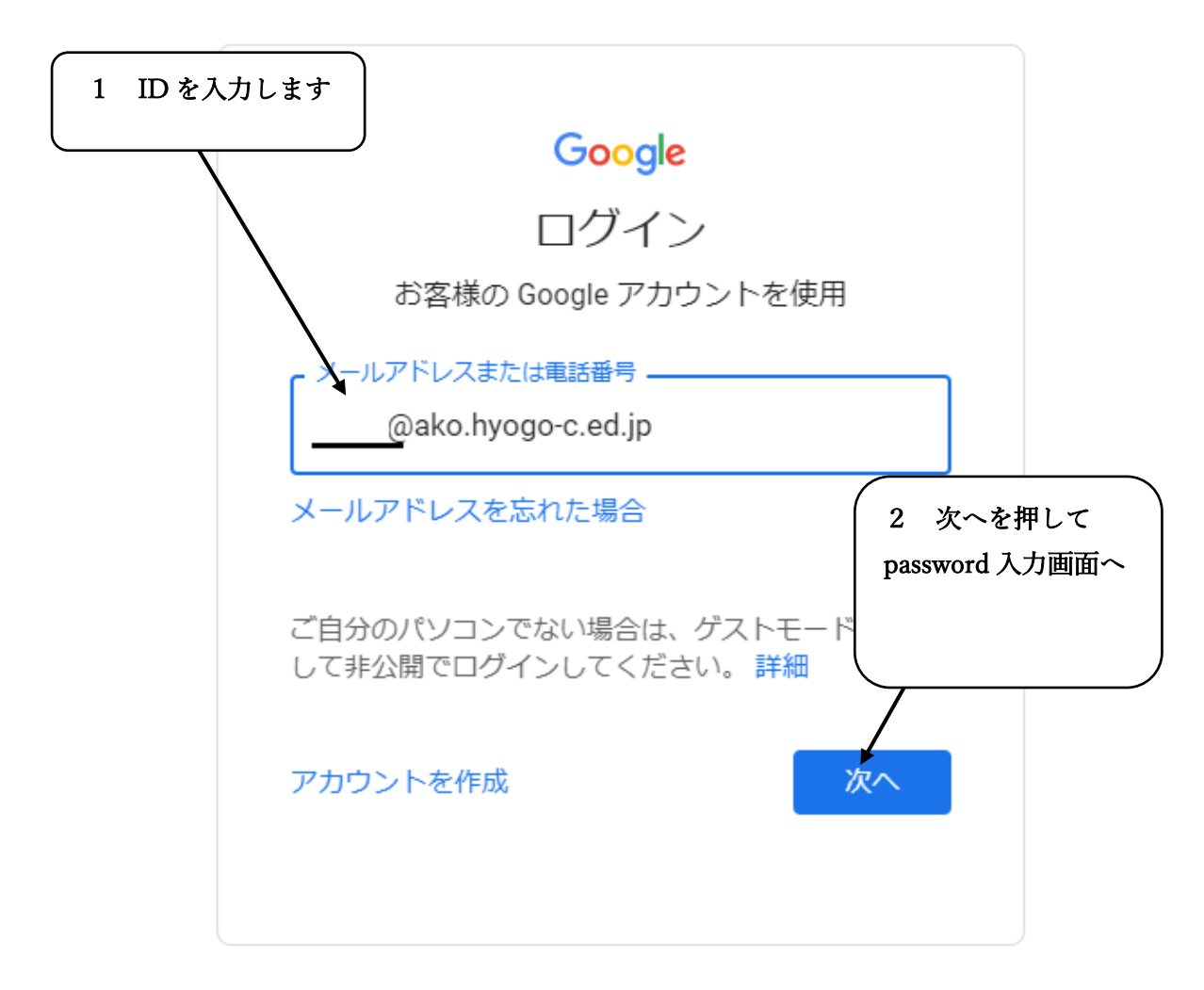

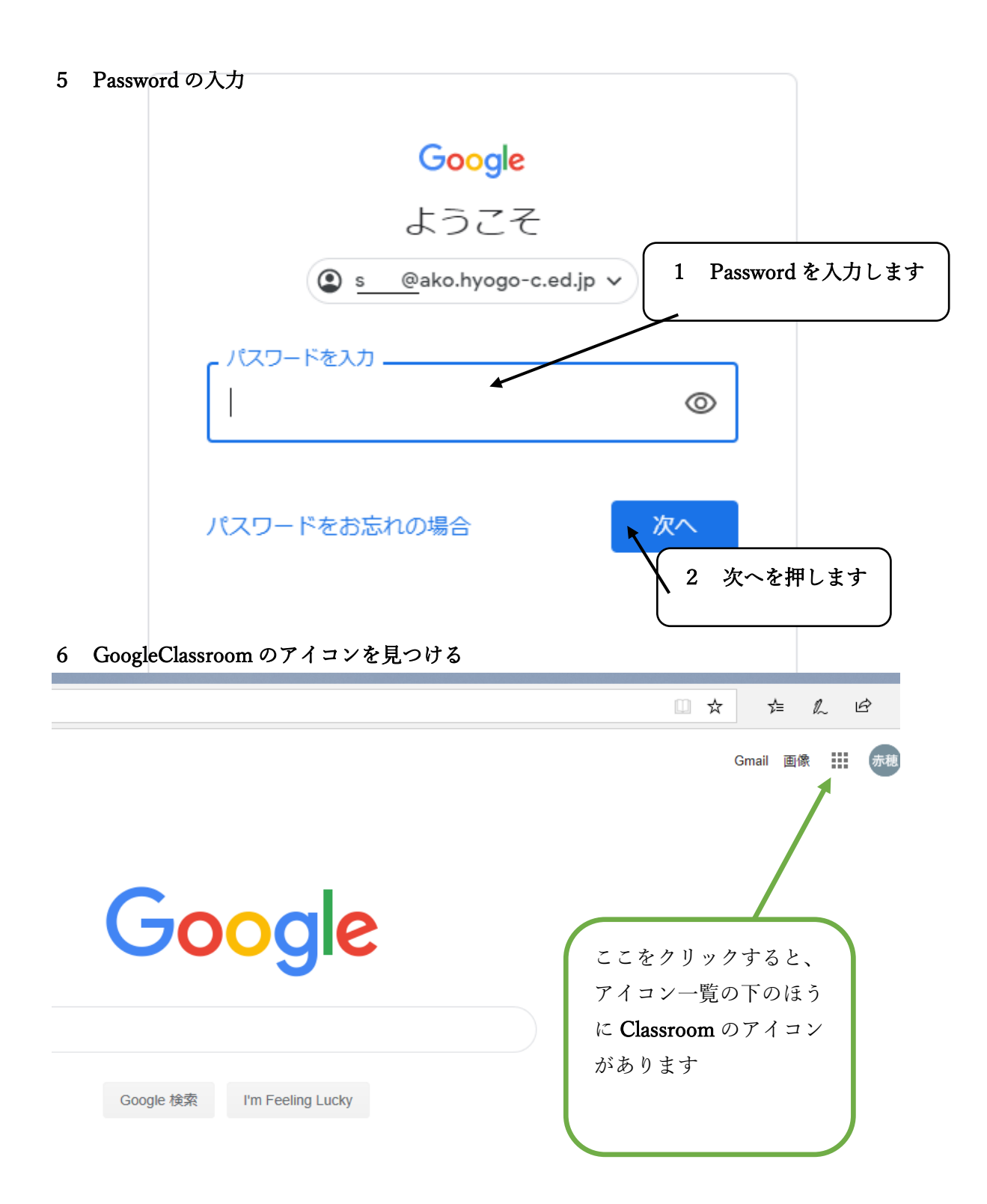

### 7 Classroom を立ち上げる

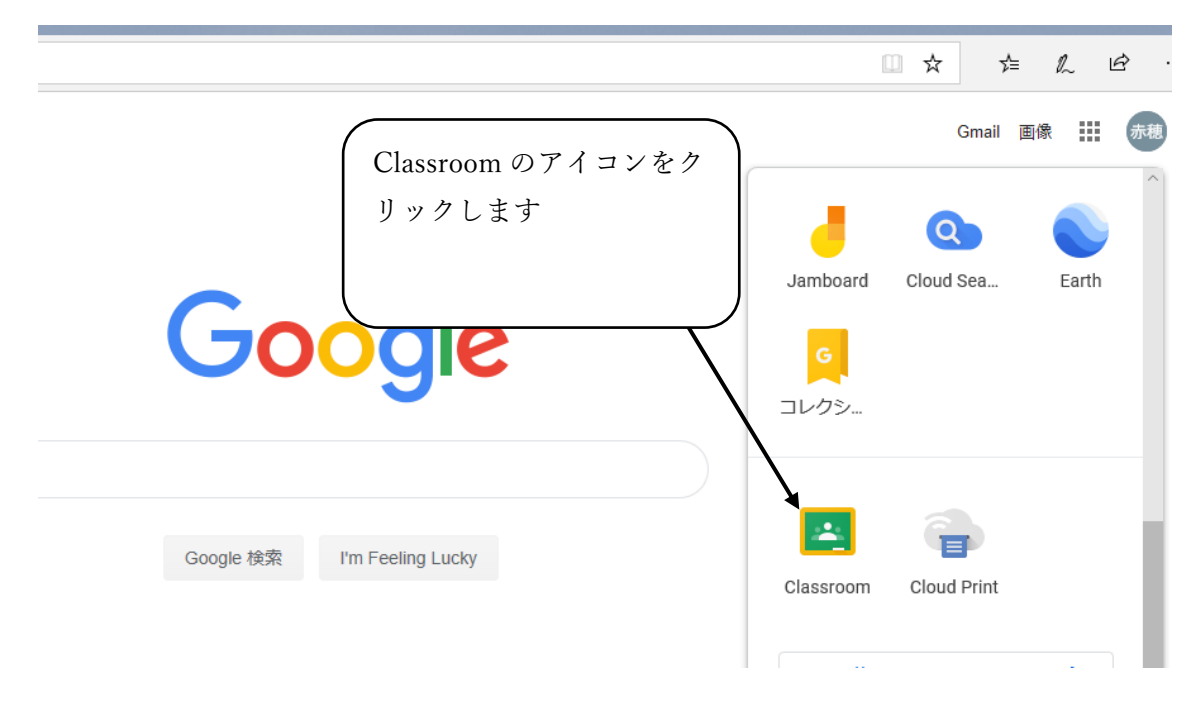

## 8 GoogleClassroom の画面

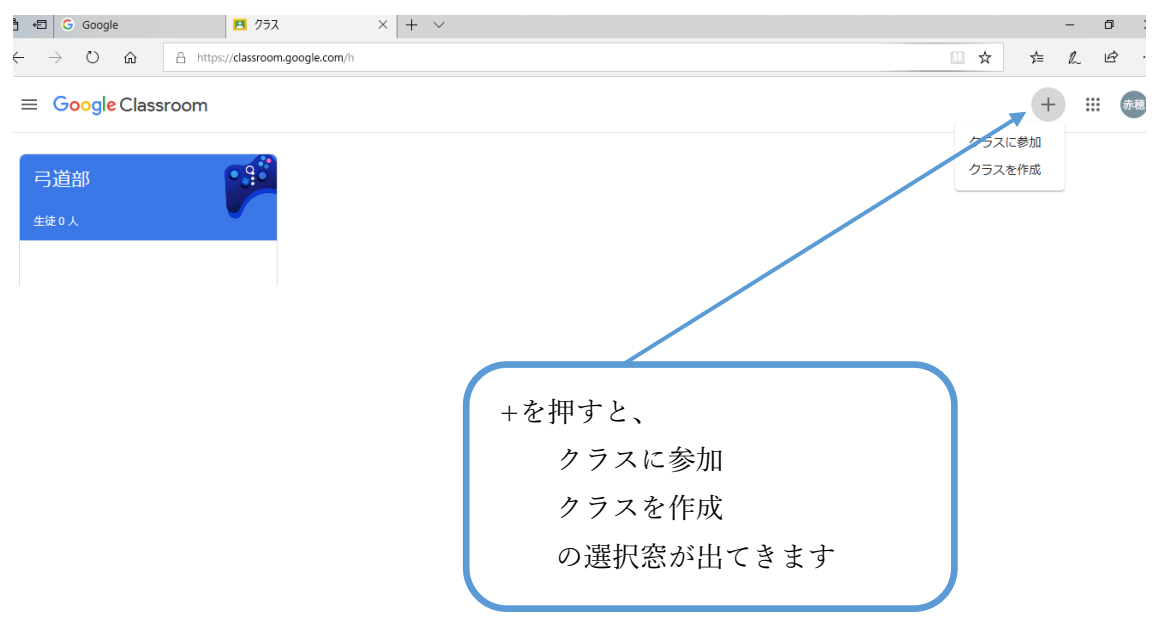

## II GoogleClassroom のクラス参加について

## 1 "クラスに参加"を選択

- □ ×
 ☆ @ :
 + ::: ●
 クラスに参加
 クラスを作成
 (クラスに参加)
 クラスを作成

2 クラスコードの入力

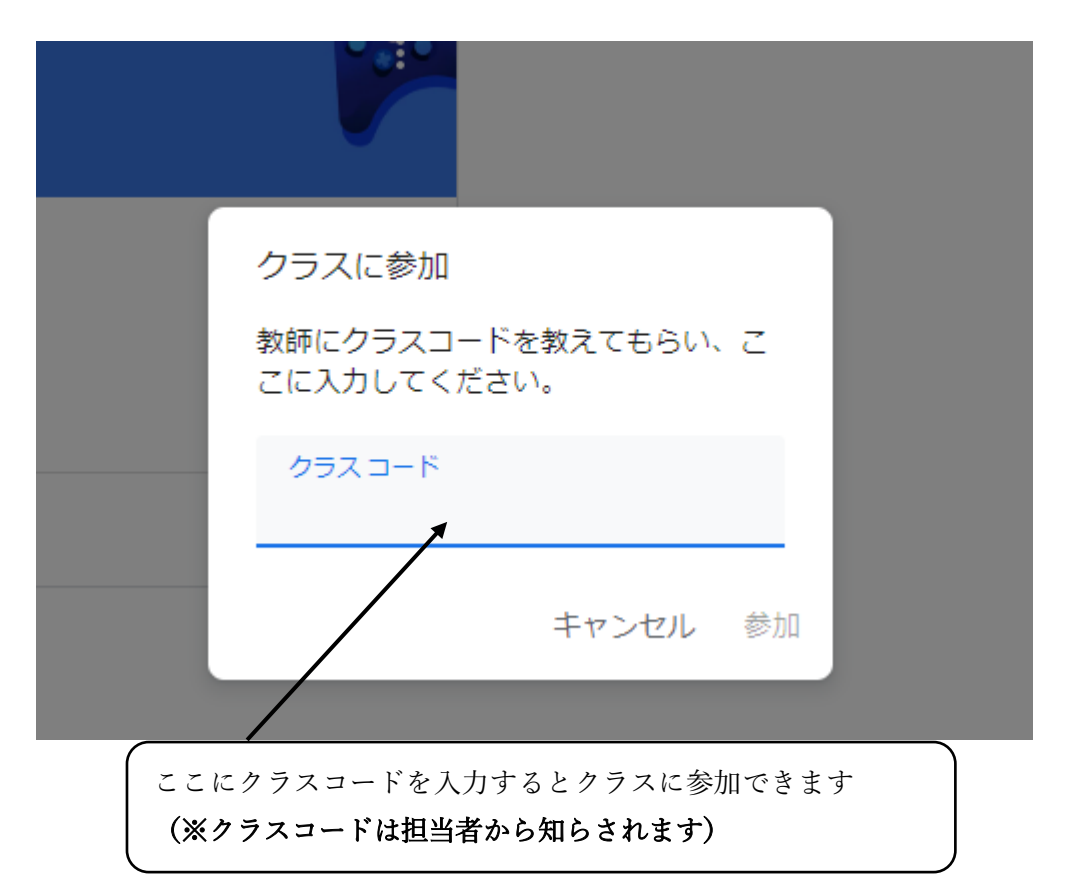

# Ⅲ 授業"課題を出題"について

1 "授業"を選択

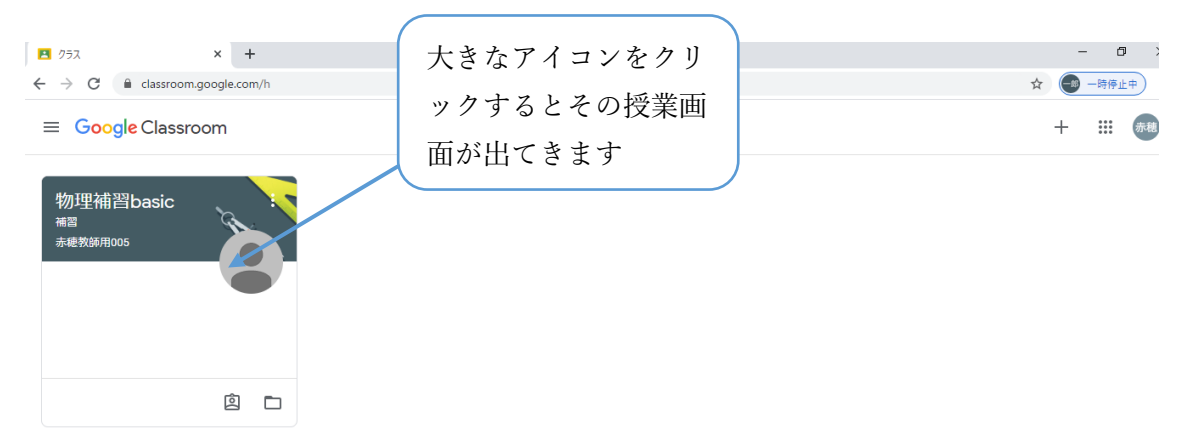

## Ⅱ 配布された課題等の確認

| ▲ 物理補習basic 補習                                  | × +                                                    |                                    |                       |    | - 0 |
|-------------------------------------------------|--------------------------------------------------------|------------------------------------|-----------------------|----|-----|
| ← → C ■ classro<br>= 物理補習basic<br><sub>補習</sub> | oom.google.com/c/ODUwOTg3NzMy                          | NzZa<br>ストリーム                      | 授業 メンバー               | E. |     |
|                                                 | 物理補習bas<br><sup>補習</sup><br>Meet のリンク https://meet.goo | iC<br>bgle.com/lookup/fmydjitrjv 🗘 | <b>A</b>              |    |     |
|                                                 | 期限間近                                                   | クラスで共有。                            |                       |    |     |
|                                                 | 提出期限の近い課題はあり<br>ません。<br>すべて表示                          | (自) 赤穂教師用005 さんが<br>5月15日          | 析しい課題を投稿しました: 物理基礎課題① | I  |     |

## Ⅲ 課題の提出①

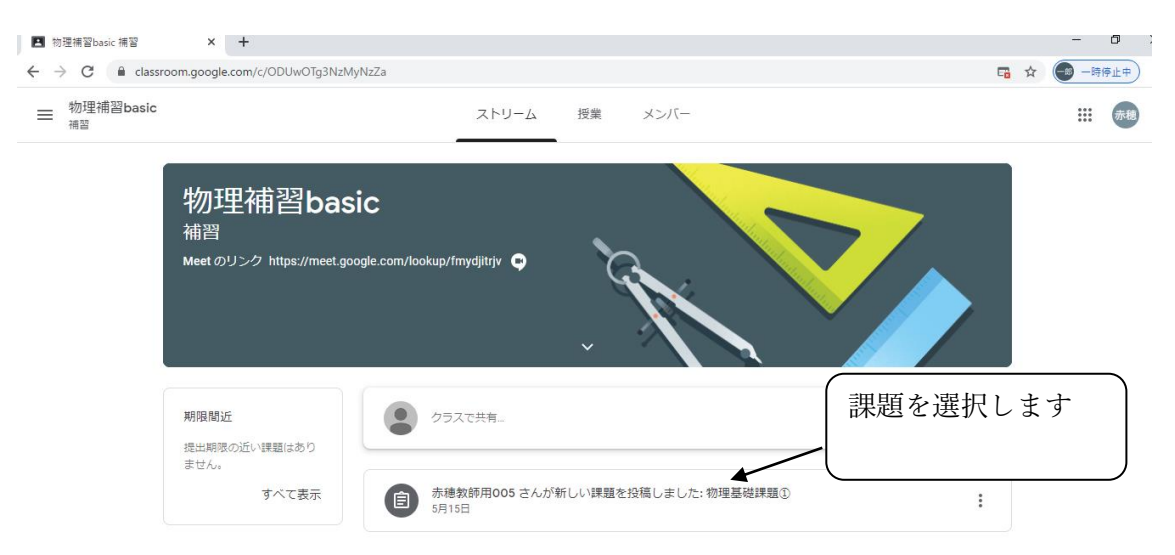

# 課題の提出②

| ← → C ( a cl                                      | assroom.google.com/c/ODUwOTg3NzMyNzZa/a/ODU0NTMwMTU3MDBa/details                                                                                                    | 📼 🔶 🧰 一時停止曲                                                                                                    |
|---------------------------------------------------|----------------------------------------------------------------------------------------------------|----------------------------------------------------------------------------------------------------|
| 物理補習bas                                           | ic                                                                                                    |                                                                                                    |
| 補習                                                |                                                                                                    |                                                                                                    |
|                                                   | 物理基礎課題① 100点<br>● 未總教師用005 5月15日                                                                                                    | あなたの課題 <sup>割り当て済み</sup><br>+ <sup>追加または作成</sup>                                                                                             |
|                                                   | **** 物理2020.pdf<br>PDF                                                                                                    | 完了としてマーク                                                                                                    |
|                                                   |                                                                                                    | 限定公開のコメント                                                                                                    |
|                                                   | 課題のファイルを開いて、内容を見ます                                                                                                    |                                                                                                    |
|                                                   | 指示に従って解答や課題を作成します                                                                                                    |                                                                                                    |
|                                                   |                                                                                                    |                                                                                                    |
|                                                   | の提出③                                                                                                    |                                                                                                    |
|                                                   | assroom.google.com/c/ODUwOTg3NzMyNzZa/a/ODU0NTMwMTU3MDBa/details                                                                                                    | -<br>5 🗴 😨 -                                                                                                    |
| ■ 物理補習ba<br><sup>補習</sup>                         | x +<br>lassroom.google.com/c/ODUwOTg3NzMyNzZa/a/ODU0NTMwMTU3MDBa/details<br>sic                                                                                                    | -<br>G x 🕲 -                                                                                                    |
| = 物理補習ba<br><sup>補習</sup>                         | × +<br>lassroom.google.com/c/ODUwOTg3NzMyNzZa/a/ODU0NTMwMTU3MDBa/details<br>sic<br>物理基礎課題①                                                                                                    | -<br>□ ☆ ● -                                                                                                    |
| = 物理補習ba<br>補習 iiiiiiiiiiiiiiiiiiiiiiiiiiiiiiiiii | × +<br>lassroom.google.com/c/ODUwOTg3NzMyNzZa/a/ODU0NTMwMTU3MDBa/details<br>sic<br>物理基礎課題① 100点<br>● 赤總教師用005 5月15日                                                                                                    | -<br>■ ☆<br>● -<br>あなたの課題<br>割り当て済み<br>+ 追加または作成                                                                                             |
| ■ 物理補習ba<br>補習                                    | × +<br>lassroom.google.com/c/ODUwOTg3NzMyNzZa/a/ODU0NTMwMTU3MDBa/details<br>sic<br>物理基礎課題① 100点<br>● 赤總教師用005 5月15日<br>「 「 「 「 」 「 」 「 」 」 「 」 」 「 」 」 「 」 」 「 」 」 」 」 「 」 」 」 」 」 」 」 」 」 」 」 」 」 」 」 」 」 」 」 」                                                                                                    | -<br>■ ☆ ② -<br>あなたの課題 <sup>割り当て済み</sup><br>+ 追加または作成<br>▲ Google ドライブ<br>C3 リンク<br>③ ファイル                                                   |
| ■ 物理補留ba<br>補習                                    | × +<br>lassroom.google.com/c/ODUwOTg3NzMyNzZa/a/ODUONTMwMTU3MDBa/details<br>sic<br>物理基礎課題① <sup>100 点</sup><br>● <sup>#</sup> #教務用005 5月15日<br><sup>100 点</sup><br><sup>100 点</sup>                                                                                                    | -<br>G ☆ ()<br>あなたの課題 割り当て済み<br>+ 追加または作成<br>▲ Google ドライブ<br>GO リンク<br>0 ファイル<br>新規作成<br>■ ドキュメント                                           |
| ■ 物理補習ba<br>#書                                    | × +<br>lassroom.google.com/c/ODUwOTg3NzMyNzZa/a/ODUONTMwMTU3MDBa/details<br>sic<br>物理基礎課題①<br>● ##教師用oos s月15日                                                                                                    | -<br>G ☆<br>()<br>()<br>()<br>()<br>()<br>()<br>()<br>()<br>()<br>()                                                                         |
| <ul> <li>物理補留ba<br/>補留</li> <li>補留</li> </ul>     | × +<br>lassroom.google.com/c/ODUWOTg3N2MyNzZa/a/ODUONTMwMTU3MDBa/details<br>sic<br>物理基礎課題①<br>● <sup>5/#</sup> 教務時用005 5月15日<br>100点<br>● <sup>5/#</sup> 教務時用005 5月15日<br>100点<br>● <sup>7/#</sup><br>● <sup>7/#</sup><br>● | - G ☆ ② -<br>G ☆ ② -<br>あなたの課題 割り当て済み<br>+ 追加または作成<br>ふ Google ドライブ<br>G リンク<br>① ファイル<br>新規作成<br>■ ドキュメント<br>2 スライド<br>■ スブレッドシート<br>2 図形描画 |